**TGBA Player Registration Instructions** 

- 1) Go to http://tgba.sportssignup.com/site
- 2) Select "Click Here to Register Online"
- Log In if you have account already from tryouts. If NOT Under First Time? Select "Create an Account"
- 4) Enter Parent Information to Create Account/Login/Password
- 5) Select "Register Now"
- 6) Select "New Child" or child's name registered already for tryouts
- 7) Enter information and select "Save" when finished
- 8) Choose Player to be registered and then select "register now"
- 9) Select Age Division and select "register now"
- 10) Select Team(ages 9-13u) and select "continue" If 14-18u select "unassigned"
- 11) Agree to the Consent Forms
- 12) Select "Checkout" if only kid in family(If others than repeat process after selecting "Register")
- 13) Confirm order by selecting "Place Order"
- 14) Select "done" when all members are registered
- 15) IMPORTANT-Select "Account Settings" to make sure all parties that need information via email/texts from Coach and TGBA are in the system
- 16) Make sure all contact information for Player/Parents are up to date